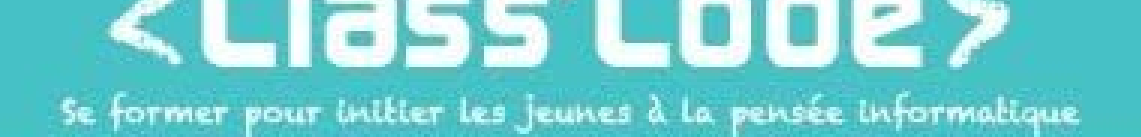

## Module 1 - partie 1 chapitre 1 Codez votre portrait

Fiche d'identité

| Résumé de l'activitéCréer un portrait sur Scratch pour se présenter et parler de ses centres d'intérêtObjectif(s)                                            |                      |                                                                                                    |  |
|----------------------------------------------------------------------------------------------------|----------------------|----------------------------------------------------------------------------------------------------|--|
| Objectif(s)       • Être capable de rajouter des lutins et des arrières plans         • Utiliser les blocs d'initialisations, de mouvements, et d'apparences | Résumé de l'activité | Créer un portrait sur Scratch pour se présenter et parler de ses centres d'intérêt                                                                          |  |
|                                                                                                    | Objectif(s)          | <ul> <li>Être capable de rajouter des lutins et des arrières plans</li> <li>Utiliser les blocs d'initialisations, de mouvements, et d'apparences</li> </ul> |  |

| Durée approximative<br>de l'activité | • 1h15                                                                                                    |
|--------------------------------------|----------------------------------------------------------------------------------------------------|
| Participants                         | <ul> <li>jusqu'à 15 enfants à partir de 8 ans</li> </ul>                                                                                                    |
| Matériel nécessaire                  | <ul> <li>Au moins 1 ordinateur pour 2 enfants, connecté à Internet</li> <li>Des feuilles de papier (ou de quoi écrire)</li> <li>Un vidéo projecteur si possible</li> </ul> |
| Préparation                          | •                                                                                                    |

| Notions liées         | programmation créative |
|-----------------------|------------------------|
| Lien éventuel avec le |                        |
| programme scolaire    |                        |

Déroulement

| 1 | Donner la consigne – 10'                                         |                                                                                                    |
|---|------------------------------------------------------------------|----------------------------------------------------------------------------------------------------|
|   |                                                                  |                                                                                                    |
|   | Aujourd'hui, on va coder notre propre portrait,<br>très simple ! | <ul> <li>Expliquer ce qu'on va faire : créer un petit portrait<br/>pour se présenter. Un exemple si besoin :<br/><u>https://scratch.mit.edu/projects/171367740/</u> ou<br/><u>https://scratch.mit.edu/projects/177247175/</u></li> </ul>                                                                                                    |
|   | On va commencer par faire un "portrait<br>chinois" !             | <ul> <li>On explique ce qu'est un portrait chinois</li> <li>Cela permet d'avoir des éléments à insérer dans<br/>son portrait sur Scratch, et de ne pas avoir le<br/>syndrome de la page blanche</li> <li>Installer les enfants de manière à ce qu'ils soient<br/>en situation d'écoute et d'échange (pas devant les<br/>ordis allumés) et introduire la séance.</li> </ul> |

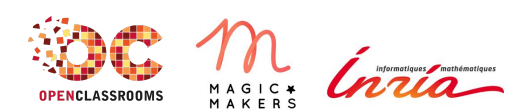

www.classcode.fr www.openclassrooms.com Tout le contenu de ce document est en Licence Creative Commons : CC BY

## <Class'Code>

| 2 | Le portrait chinois – 5'        |   |                                                                                                    |
|---|---------------------------------|---|----------------------------------------------------------------------------------------------------|
|   | Réalisation du portrait chinois | • | Posez leur quelques questions du<br>portrait chinois, "si j'étais un je<br>serais". Libre à vous de choisir le sujet,<br>par exemple "un animal", "une<br>couleur", "un lieu", "une action", "un<br>personnage"<br>Laissez leur quelques minutes (pas plus<br>de 5) pour répondre aux différentes<br>questions |

| 3 | Coder son portrait sur Scratch - 45'                                 |   |                                                                                                    |
|---|----------------------------------------------------------------------|---|----------------------------------------------------------------------------------------------------|
|   | Comment faire son portrait ? D'abord, il va falloir se représenter ! | - | Vous pouvez prendre un personnage de<br>la bibliothèque de Scratch, créer un<br>personnage (en mode dessin vectoriel),<br>importer une image depuis Internet,<br>voire une photo si vous avez accès à<br>une webcam ;-)                                                                                                    |
|   | Maintenant faisons parler notre personnage !                         | - | En combinant les blocs "dire" et<br>"attendre", vous pouvez commencer à<br>faire votre portrait chinois ! Utilisez les<br>réponses aux questions pour parler de<br>vous et de vos centres d'intérêt.                                                                                                    |
|   | Rajoutons quelques lutins pour parler de vos passions !              | • | Comme pour votre personnage, vous<br>avez plusieurs manières de le faire<br>Prenez des lutins en rapport avec votre<br>portrait chinois, par exemple l'animal<br>que vous aimeriez être :-)<br>Ensuite, utilisez les blocs<br>"montrer/cacher" avec le bloc<br>"attendre" pour faire apparaître votre<br>lutin quand votre personnage en parle ! |
|   | Mettons un peu de musique pour finir tout cela.                      | • | Vous pouvez utiliser un son de la<br>bibliothèque de Scratch, ou simplement<br>utiliser les instruments de Scratch avec<br>les blocs "choisir l'instrument", "jouer<br>la note", et bien sûr "attendre"                                                                                                    |

| 4 | Conclusion - 15'                                                         |   |                                                                                                    |
|---|--------------------------------------------------------------------------|---|----------------------------------------------------------------------------------------------------|
|   | La séance est passée très vite ! Regardons les projets des<br>autres.    | • | Pour la restitution, leur faire changer<br>d'ordinateur et chacun teste le projet<br>d'un autre (ou restitution globale).                    |
|   | Est-ce que vous arrivez à reconnaître qui a fait quel portrait chinois ? | • | Chacun regarde un portrait au hasard<br>et essaie de trouver qui se cache<br>derrière (vous pouvez le faire aussi en<br>global)              |
|   | Qu'est ce que j'ai appris ?<br>Qu'est ce qui était difficile ?           | • | Permettre aux enfants d'exprimer ce<br>qu'ils ont pensé de l'atelier, de poser<br>des questions, etc.<br>Leur expliquer ce qu'ils vont faire |

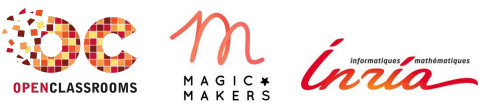

www.classcode.fr www.openclassrooms.com Tout le contenu de ce document est en Licence Creative Commons : CC BY

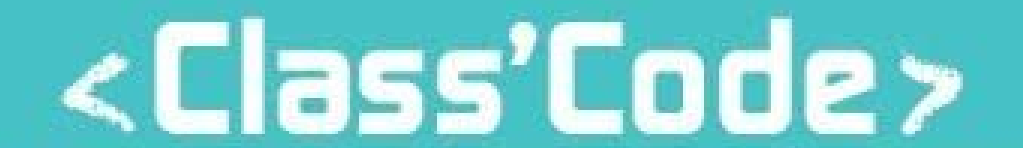

|                      | pendant la séance suivante, le cas<br>échéant :) |
|----------------------|--------------------------------------------------|
| Pour aller plus loin |                                                  |

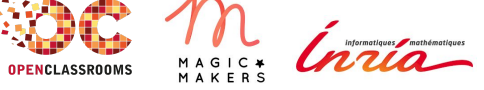

www.classcode.fr www.openclassrooms.com Tout le contenu de ce document est en Licence Creative Commons : CC BY